## PROCEDIMIENTO DE PAGO DE MATERIAS DE CURSO DE TEMPORADA

Paso 1.- Ingresar con su cuenta de acceso de Estudiante al menú Inscripciones seleccioné la opción Inscripción Materias.

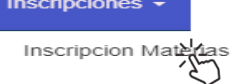

Para obtener su código de pago presione sobre el botón Obtener CPT.

| Nro. | Nombre      | Gestion | Periodo |            |
|------|-------------|---------|---------|------------|
| 1    | VERANO 2020 | 2020    | VERANO  | ► Ingresar |

**Paso 2.-** Introduzca el Numero de materias a Pagar (Máximo 2 materias) a continuación presionamos sobre el botón de **Generar Código CPT.** 

| CURSO DE TEMPORADA VERANO 20                                                  | )20           |
|-------------------------------------------------------------------------------|---------------|
| Genera tu Código de Pago de Trámite (CPT).<br>Número de Materias a Pagar<br>1 | Codigo Activo |
| Generar Código CPT                                                            |               |

*El sistema le generara un documento pdf donde encontrara la información del código CPT a pagar con el detalle del monto y la cantidad.* 

| UNIVERSIDAD MAYOR DE SAN ANDRES<br>FACULTAD DE CIENCIAS PURAS Y NATURALES<br>CARRERA DE INFORMATICA<br>INSC | s<br>RIPCIÓN VERANO 202 | 0                         |                  |
|----------------------------------------------------------------------------------------------------|-------------------------|---------------------------|------------------|
|                                                                                                    | Cedula R.               | J. : <b>- 10 - 10 - 1</b> |                  |
| Nombre(s): VILLCA OCHOA HENRRY                                                                              |                         |                           |                  |
| Nombre(s) : VILLCA OCHOA HENRRY CODIGO CPT                                                                  | CANTIDAD                | MONTO                     | Fecha Expiracion |

**Paso 3.-** El proceso de pago se podrá realizar de manera virtual a través de los servicios de UNINETO UNIMOVIL, o de manera presencial en el BANCO UNION.

Link de referencia de pagos CPT del Banco Unión. https://www.youtube.com/watch?v=fGcRrnLVQx4

*Paso 4.-* Una vez realizado el depósito, ingrese nuevamente al sistema a la opción *Obtener CPT* el sistema le desplegara la opción *Verificar Pago*.

| CURSO DE TEMPORADA VERANO                  | 2020                       |
|--------------------------------------------|----------------------------|
| Genera tu Código de Pago de Trámite (CPT). | Codigo Activo              |
| Número de Materias a Pagar                 | 5149-5149-5149             |
| 0                                          | Fecha CPT                  |
|                                            | 2021-01-04 20:55:50        |
| Generar Código CPT                         | Generar PDF Verificar Pago |
|                                            |                            |

Valide su pago presionando sobre el botón Verificar Pago, se le habilitara la inscripción de materias de acuerdo al monto que se deposito.

| Se habilito para su inscripcion |          |
|---------------------------------|----------|
|                                 | ceptar 1 |

Paso 5.- Una vez verificado el pago y validado podrá realizar su proceso de inscripción de manera normal

|   | Matricula Nro. un<br>Max.Materias a li<br>Inscrito a 0 Mater<br>CHA : 22/12/2020<br>RA : 09:00 a 19: | defined-undefined                     | Generar Solata |
|---|----------------------------------------------------------------------------------------------------|---------------------------------------|----------------|
| # | sigla                                                                                                | Materia                               | Ver Paralelos  |
| 1 | INF 399                                                                                              | TALLER DE LICENCIATURA II             |                |
| 2 | INF 335                                                                                              | MUESTREO                              |                |
|   |                                                                                                    | · · · · · · · · · · · · · · · · · · · | '              |